## GUIDE POUR ALIMENTER L'AGENDA DES COMPAGNIES

Si vous avez été soutenu.e au sein du réseau Quint'Est, quelle que soit l'année et qu'il s'agisse d'une présentation de projet ou de la représentation de votre spectacle, vous pouvez vous inscrire sur le site internet. Je validerai dans tous les cas chaque demande manuellement. Le principe de cet outil est de pouvoir faire vous-même la promotion de vos dates de sorties de résidence, de tournées etc... L'ensemble des dates se retrouvera dans « AGENDA DES COMPAGNIES ».

## 1. Se connecter ou créer un compte

Aller sur le site de Quint'Est : www.quintest.fr

Sélectionner « ESPACE COMPAGNIE » dans le menu déroulant

|                                                                                                    | ASSOCIATION QUINT'EST ~                                         | QUINTESSENCE ~ | COMPAGNIES ~       | RÉSEAUX ET RENCONTRES ~ | CONTACT |
|----------------------------------------------------------------------------------------------------|-----------------------------------------------------------------|----------------|--------------------|-------------------------|---------|
|                                                                                                    |                                                                 |                | AGENDA DES COMP/   | AGNIES                  |         |
|                                                                                                    |                                                                 |                | ESPACE COMPAGNIE   |                         |         |
| Réseau Spectacle Vivant                                                                                                    | 1 - 100                                                         |                | DISPOSITIF BALISES |                         |         |
| Quint'Est<br>L'association a pour but de favoriser la<br>œuvres du spectacle vivant entre la Bo<br>Comté et le Grand Est et de soutenir la<br>contemporaine. | a circulation des<br>ourgogne Franche-<br>a création artistique |                |                    |                         |         |
| En savoir plus                                                                                                    |                                                                 |                |                    |                         |         |
|                                                                                                    |                                                                 |                |                    |                         |         |

Vous arriverez sur une page de connexion.

A priori vous devez d'abord vous inscrire. Cliquez sur « Je veux m'inscrire à l'espace Compagnie ».

| Vous souhaitez partaş | ger un évènement organisé par votre compagnie ? Vous êtes au bon endroit ! |
|-----------------------|----------------------------------------------------------------------------|
| Je veux m'inscr       | rire à l'espace Compagnie                                                  |
| ME CONNEC             | TER                                                                        |
| Votre identifi        | ant                                                                        |
| Mot de passe          |                                                                            |
|                       | ME CONNECTER                                                               |
|                       | Mot de passe perdu ?                                                       |

Vous arrivez sur une page de formulaire à remplir.

Choisissez un **<u>identifiant</u>** : le nom de la compagnie ou celui du/de la chargé.e de production, de diffusion, d'administration qui s'occupera de mettre en ligne les dates importantes.

Vous verrez ensuite la liste des compagnies que vous pouvez gérer. Si vous travaillez pour plusieurs compagnies, vous pouvez en sélectionner plusieurs afin de ne posséder qu'un compte.

Sélectionner le rôle « compagnie ».

Le **premier mot de passe est généré automatiquement**. Vous recevrez ensuite un lien par mail afin de **personnaliser** votre mot de passe.

## 2. Partager un évènement

Rendez-vous sur « L'ESPACE COMPAGNIE » du site : <u>https://www.quintest.fr/espace-compagnie/</u>

Connectez-vous avec votre identifiant et votre mot de passe. Cliquez sur « Créer un évènement » sous le nom de la compagnie concernée. Puis remplissez les différents champs ci-dessous :

| Titre de l'événement *                                         |                                                                                                    |
|----------------------------------------------------------------|----------------------------------------------------------------------------------------------------|
| Descriptif                                                     |                                                                                                    |
| Catégorie                                                      | <ul> <li>Présentations professionnelles</li> <li>Représentations</li> <li>Sorties de résidence</li> </ul> |
| <b>Affiche / Photo</b><br>format d'image : png, jpeg<br>ou jpg | Parcourir Aucun fichier sélectionné.                                                                      |
|                                                                | Dates / horaires         Public / tarifs         Localisation         Contacts                            |
| Date de début *                                                |                                                                                                    |
| Horaires                                                       |                                                                                                    |
| Evénément récurrent                                            | Non                                                                                                    |
|                                                                | Envoyer                                                                                                   |

Une fois terminé, cliquez sur « Envoyer ».

Je recevrai un e-mail pour demander la validation de l'évènement avant sa publication.